# **Steps for Performing Mid-Year Review**

#### Step 1

#### Step 2

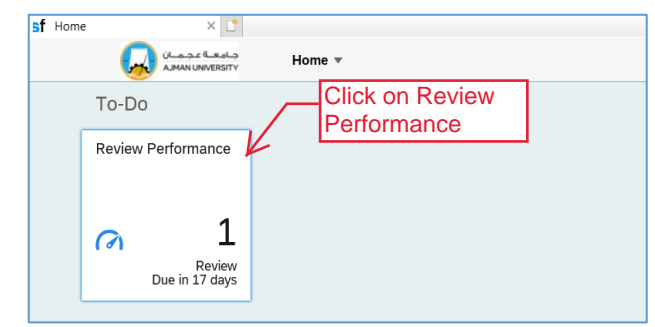

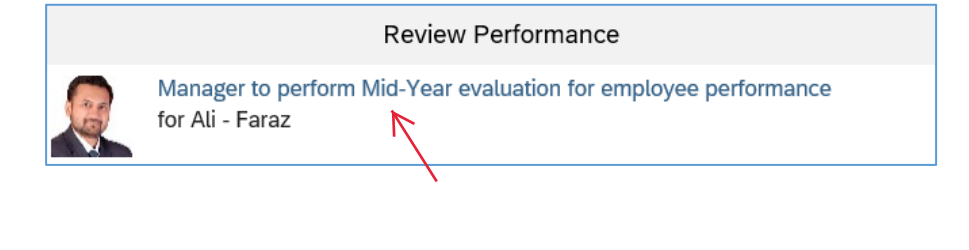

#### Step 3: Performance Objectives - Provide Mid-Year Feedback

| Performance Objectives                                                                                                    |                                                                                                    |                                  |
|----------------------------------------------------------------------------------------------------|----------------------------------------------------------------------------------------------------|----------------------------------|
| Performance Objectives are to be planned at the bego Manager may edit the objective to modify the weight according to its importance. In any control the weight and target, if required.                                                                                                    | minimum number of Performance Objectives an employee shall be assigned is 3, and the maximum shall be 13. Each objective ca                                                                                                    | an be assigned                   |
| <ul> <li>6 Promoting cutting cdge and innovative support services</li> <li>6.1 Ensure individual performance objectives adheres with organization values and strategic goals, as measured 100% alignment of individual objectives with the Performance Contract (PC) of their offices, and with the strategic objectives of the company</li> <li>Manager's Comments</li> <li>B I ∪   i = i:</li></ul> | ed by:                                                                                                    | 20.0% of total score<br>On Track |
| Enter Mid-Year<br>feedback here.                                                                                                    | Edit Objective         Edit your objective below.         Fields marked with * are required.         AU Strategic Geals:       6-Promoting cutting-edge and innovative support services         • Objective Name:       Ensure individual performance objectives adheres with organization values and strategic goals, as measured by.         • Metric:       100% alignment of individual objectives with the Performance Contract (PC) of their offices, and with the strategic objectives of the company         • Weight:       20.0 %         • Start Date:       09/01/2020         • Due Date:       08/31/2021         • Status:       On Track         Milestones:       none         • Target:       100 |                                  |

### Step 4: Performance Competencies - Provide Mid-Year Feedback

| Performance Competencies                                                                                                    |                                                                                        | + Add Competency                                                                                            |
|----------------------------------------------------------------------------------------------------|----------------------------------------------------------------------------------------|----------------------------------------------------------------------------------------------------|
| This section is meant to assess the employee's performance of specific job competencies. Competencies may vary in weight and in proficiency li<br>you refer to the Teasers and the Writing Assistants as a reference for more consistent performance across the University. The total weight of con                                                                                                    | levels according to the position. Each competencies shall be 40% of the total performa | ency should have a rating and comments before moving to the next section. We highly advise that new weight. |
| Managing Performance 🗓<br>Clearly defines and communicates roles and responsibilities; holds people accountable for accomplishing objectives; recognizes and rewards pe<br>performance                                                                                                    | ople who achieve results and deliver cn perfo                                          | ormance expectations; provides effective feedback on                                                        |
| Manager's Comments                                                                                                    | Writing Assistant                                                                      |                                                                                                    |
| <b>B</b> $I \subseteq \{z \in \mathbb{N} \mid z \in \mathbb{N} \mid z \in \mathcal{A} \mid z \in \mathcal{A} \mid z \in \mathbb{N}\}$ Size $\forall \mid A \neq M \mid A \neq M \mid A \mid A \neq M \mid A \mid A \mid A \mid A \mid A \mid A \mid A \mid A \mid A \mid$ |                                                                                        | Manager may edit the weight                                                                                 |
|                                                                                                    |                                                                                        | or add/delete any competency for staff member, if required.                                                 |
| Enter Mid-Year<br>feedback here.                                                                                                    |                                                                                        |                                                                                                    |

#### Step 5: Send for Staff Member Sign-Off

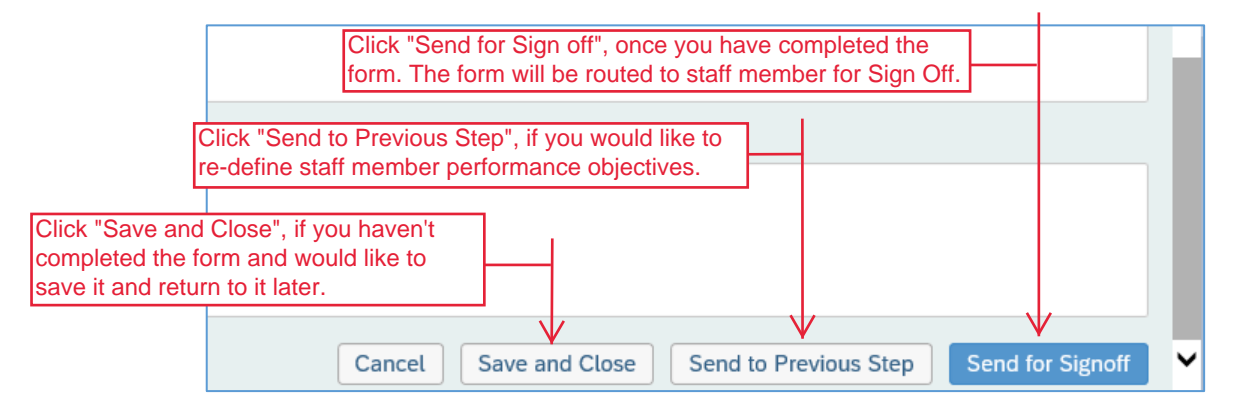

## Thank you!

In case you have any difficulties performing the steps, please contact HR by sending an email to hr.pa@ajman.ac.ae or calling ext. 6418